## App Inventor + IoT: Proximity Sensor

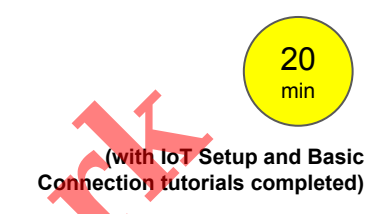

This tutorial will help you get started with App Inventor + IoT and a proximity sensor on an <u>Arduino 101</u> controller. We are also using a <u>Seeed Grove</u> shield for this tutorial. You do not need to use this board, but it does make things easier. The proximity sensor we recommend is the <u>Grove Infrared Proximity Sensor</u>.

Before you start you should first complete the <u>App Inventor + IoT Setup tutorial</u> to set up your Arduino device.

- Connect the proximity sensor to the Grove board in the A0 pin connector.
- For this tutorial make sure
   PROXIMITY is set to
   ENABLED and all others are set to DISABLED.
- You should also click the arrow button in the top left to upload the code.

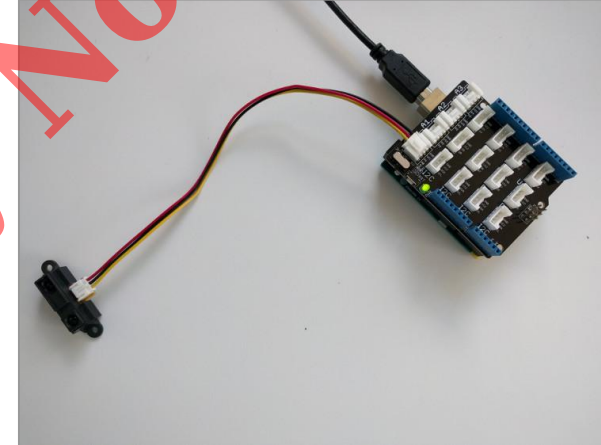

| <b>SO</b> 🗈 🗹 🔛                            |                           |               |                |            |                | ø      |
|--------------------------------------------|---------------------------|---------------|----------------|------------|----------------|--------|
| AIM-for-Things-Arduino101 §                | Accelerometer.hh          | Button.hh     | Camera.hh      | Console.hh | Fingerprint.hh | 🔻 yros |
| 1 #define NAME<br>2 #define DEBUGGING<br>3 | "App Inventor"<br>ENABLED | // no more    | than 11 chard  | acters     |                |        |
| 4 #define ACCELEROMETER                    | DISABLED                  |               |                |            |                | - 1    |
| 5 #define BUTTON                           | DISABLED                  |               |                |            |                |        |
| 6 #define CAMERA                           | DISABLED                  |               |                |            |                |        |
| 7 #define CONSOLE                          | DISABLED                  |               |                |            |                |        |
| 8 #define FINGERPRINT                      | DISABLED                  |               |                |            |                |        |
| 9 #define GYROSCOPE                        | DISABLED                  |               |                |            |                |        |
| 10 #define LED                             | DISABLED                  |               |                |            |                |        |
| 12 #define LIGHT_SENSOR                    | DISABLED                  |               |                |            |                |        |
| 12 #define MOISTURE_SENSOR                 | DISABLED                  |               |                |            |                |        |
| 14 #define PROVIMITY                       |                           |               |                |            |                |        |
| 15 #define PWM                             |                           |               |                |            |                |        |
| 16 #define BGBLCD                          | DT SARLED                 |               |                |            |                |        |
| 17 #define SERVO                           | DTSABLED                  |               |                |            |                |        |
| 18 #define SOUND RECORDER                  | DISABLED                  |               |                |            |                |        |
| 19 #define TEMPERATURE                     | DISABLED                  |               |                |            |                |        |
| 20                                         |                           |               |                |            |                |        |
| 21 // frequency to read ser                | sor values in µs          |               |                |            |                |        |
| 22 const unsigned long SENS                | $OR\_UPDATE\_FREQ = 50$   | 0000;         |                |            |                |        |
| 23 const unsigned long IMU_                | $READ_FREQ = 5000;$       |               |                |            |                |        |
| 24 const double IMU_FILTER_                | ALPHA = 0.5; //Alph       | na for accele | erometer low p | ass filter |                |        |
| 25                                         |                           |               |                |            |                |        |
| 26 unsigned long nextSensor                | Update;                   |               |                |            |                |        |
| 27 unsigned long nextIMURed                | ıd;                       |               |                |            |                |        |
| 28 double dt;                              |                           |               |                |            |                |        |
| 29                                         |                           |               |                |            |                |        |
| 30 const uint8_t BITS[8] =                 | { 0x01, 0x02, 0x04,       | 0x08, 0x10    | 0x20, 0x40,    | 0x80 };    |                |        |
| 31 const uint8_t MASK[8] = 32              | { 0xFE, 0xFD, 0xFB,       | 0xF7, 0xEF    | 0xDF, 0xBF,    | 0x7F };    |                |        |
| 33 #include "common.h"                     |                           |               |                |            |                |        |
|                                            |                           | 0             |                |            |                |        |

Next, you should complete the <u>App Inventor + IoT Basic Connection</u> tutorial to make a basic connection to the Arduino device. If you prefer, you can download the completed .aia file <u>here</u>.

The remaining steps all build off of the the starter code for Basic Connection tutorial and .aia:

- Drag a Label from the User Interface Palette and drop it between
   LabelStatus and ListBLE
  - Rename the Label "LabelData".
  - Change its text to "Data: ". -

| Palet e                     | Viewer                                      | Components                  | Properties      |
|-----------------------------|---------------------------------------------|-----------------------------|-----------------|
| Use Interface               | Display hidden components in Viewer         | 😑 🔲 Screen 1                | LabelData       |
| Layout                      | Check to see Preview on Tablet size.        | 😑 🔤 HorizontalArrangement 1 | BackgroundColor |
| Media                       | Screen1                                     | ButtonScan                  | None            |
| Draving and Animation       |                                             | ButtonStopScan              | FontBold        |
| Sentors                     | Scan Stop Scan Connect Disconnect           | ButtonConnect               | FontItalic      |
| Social                      | Data                                        | ButtonDisconnect            |                 |
| Storage                     |                                             | LabelData                   | FontSize        |
| Connectivity                |                                             |                             | East Trackers   |
| L SOOO MUNIPOTODINOO        |                                             | BluetoothLE1                | default -       |
| LEGO® MINDSTORMS®           |                                             | Sarduino101ProximitySen:    | HTMLFormat      |
| Experimental                |                                             |                             | 0               |
| Extension                   |                                             |                             | HasMargins      |
| Import extension            |                                             |                             | Height          |
|                             |                                             |                             | Automatic       |
| 📚 Arduino101Button 💿 🔣      |                                             |                             | Width           |
| 📚 Arduino101Gyroscope 🕜 🔣   |                                             |                             | Automatic       |
| 📀 Arduino101Humidity 💿 🔣    |                                             | Rename Delete               | Text            |
| 📚 Arduino101Led 💿 🔣         |                                             |                             | TaxtAlignment   |
| 😞 Arduino101LightSensor 💿 🔣 | Non-visible components                      | Media                       | left : 0 -      |
| 📚 Arduino101Moisture 💿 🔣    | Bintecht El Arduine 1010 Provins in Connect | Upload File                 | TextColor       |
| 🐼 Arduino101PWMMotor 🕐 🕱    | BiuetoothLE1 Arquino101ProximitySenSoF1     |                             | Black           |
| 😒 Arduino101Pins 🛛 🕅        |                                             |                             |                 |
| Arduino101ProximitySensor 2 |                                             |                             |                 |

- In the Palette window, click on Extension at the bottom and then on "Import extension" and click on "URL".
  - Paste in this URL:
    - http://iot.appinventor.mit.edu/assets/resources/edu.mit.appinventor.iot.arduino101.aix
- Add the Arduino101ProximitySensor extension to your app by dragging it onto the Viewer.

Next, we need to let App Inventor know which pin on the Grove board the proximity sensor is connected to.

- Click on Ardunio101ProximitySensor1 in the Components pane.
- In the Properties pane under **Pin**, write in the <u>analog</u> pin that matches the one the proximity sensor is plugged into on the Grove board, (in this case A0).
  - Note: You only need to put the number (0), not the letter "A".
  - Another note: If your sensor wires look like the picture below, note that the yellow wire goes to the A1 pin, not A0 as you would think. Therefore, you should type the number 1 into the **Pin** property setting, not 0.

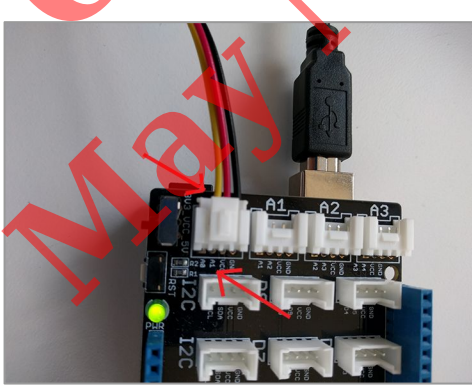

| ewer                                                                        |                  | Components                                                                                                    | Properties                                              |  |
|-----------------------------------------------------------------------------|------------------|----------------------------------------------------------------------------------------------------|---------------------------------------------------------|--|
| Display hidden components in Viewer<br>Check to see Preview on Tablet size. |                  | Screen1     Screen1     ButtonScan     ButtonScan                                                                                              | Arduino101ProximitySensor1 BluetoothDevice BluetoothLE1 |  |
| Scan Stop Scan Connect Di<br>Status:<br>Data:                               | sconnect Screen1 | ButtonStopScan ButtonStopScan ButtonConnect ButtonDisconnect LabelStatus LabelData ListBLE BluetoothLE1 CArduino101ProximitySens Rename Delete | Pin<br>2                                                |  |
| Non-visible components                                                      | ensorl           | Media<br>Upload File                                                                                                    |                                                         |  |

## Now switch to the Blocks Editor view

First, we want to request data updates when the sensor value on the Arduino changes.

• from the Arduino101ProximitySensor1 drawer in the Blocks pane, add call Arduino101ProximitySensor1.RequestProximityUpdates to the existing when BluetoothLE1.Connected block you made in the Basic Connection tutorial.

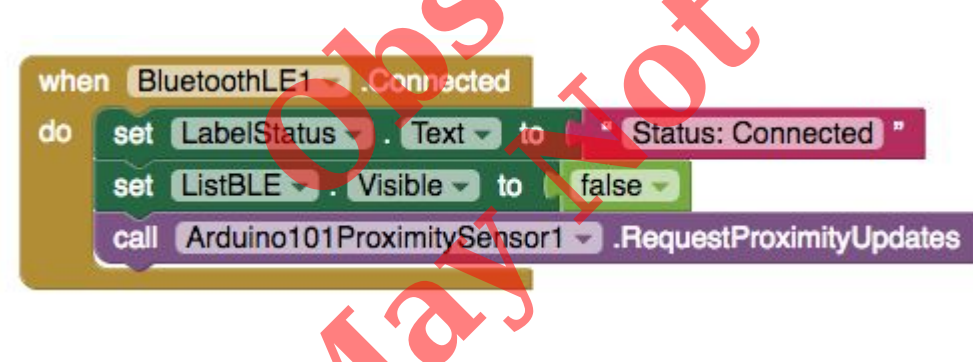

Next, we need to store the data we receive from the sensor. From the Variables drawer in the docs pane, drag an **initialize global name to** block and name it "Proximity". From the Math drawer add a number block and set it to "0". We'll use this to keep track of the sensor value.

initialize global Proximity to

Let's make a new procedure to display the current readings in the **LabelData** when we get new data. You can create a procedure by dragging out a purple procedure block from the Procedures drawer in the Blocks pane. Let's rename it **updateDataLabel.** 

- from LabelData in the Blocks pane, add **set LabelData.Text to.**
- from the Text drawer connect a **join** block.
  - From the Text drawer, connect a text block and type
     "Distance: ".
  - From the Variables drawer connect a **get global Proximity**.

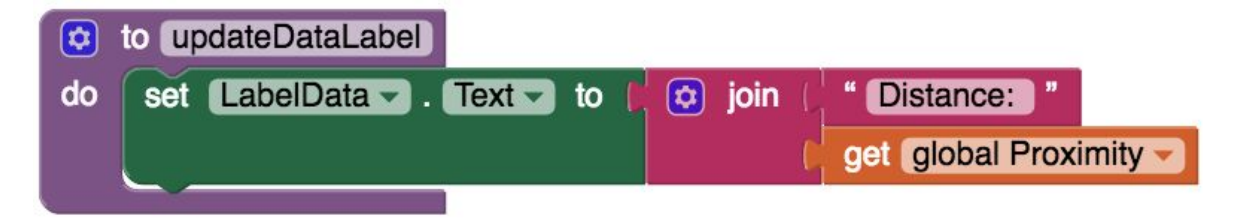

Finally, we need to call the procedure when this data is received.

- From Arduino101ProximitySensor1 drag when
   Ardunio101ProximitySensor1.ProximitySensorDataReceived.
  - from the Variables drawer, add set global light.

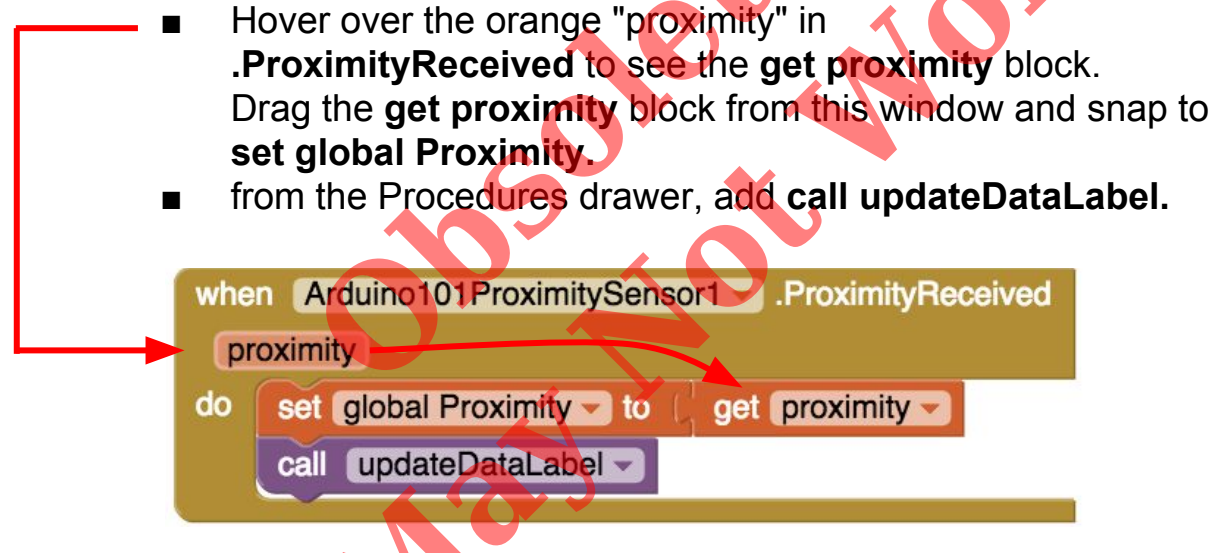

Your app should now be working! Connect your Arduino device using the MIT Al2 Companion (if you haven't already). Test it out by moving your hand closer and farther away from the sensor. If it is working, you should see the data label change.

| 68° 🖬 🗖    |                   | *       | ବଟ 🐨 🌌 🗎 1:11 |  |  |  |
|------------|-------------------|---------|---------------|--|--|--|
| Screen1    | _                 | _       |               |  |  |  |
| Scan       | Stop Scan         | Connect | Disconnect    |  |  |  |
| Status: Co | Status: Connected |         |               |  |  |  |
| Distance:  | 56                |         |               |  |  |  |
|            |                   |         |               |  |  |  |
|            |                   |         |               |  |  |  |
|            |                   |         |               |  |  |  |
|            |                   |         |               |  |  |  |
|            |                   |         |               |  |  |  |
|            |                   |         |               |  |  |  |
|            |                   |         |               |  |  |  |
|            |                   |         |               |  |  |  |
|            |                   |         |               |  |  |  |
|            |                   |         |               |  |  |  |
|            |                   |         |               |  |  |  |
|            |                   |         |               |  |  |  |
|            |                   |         |               |  |  |  |
|            |                   |         |               |  |  |  |
|            |                   |         |               |  |  |  |
|            | $\triangleleft$   | 0       |               |  |  |  |

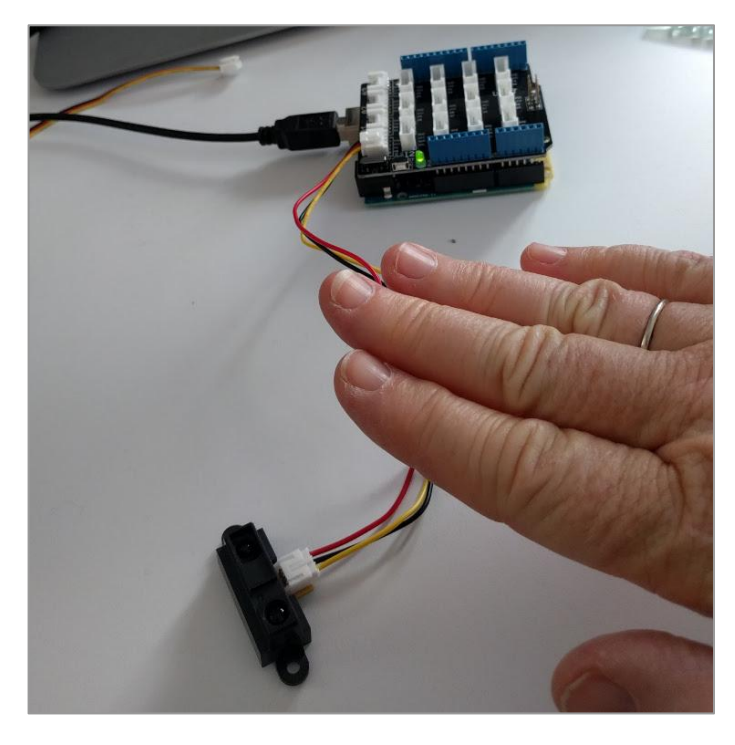